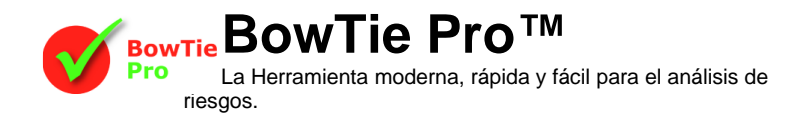

# Configuración de la matriz de riesgo en Pro BowTie™

## Introducción

Uno de los principales métodos de evaluación de riesgo es a través de una matriz de riesgo. BowTie Pro tiene una matriz de riesgo personalizable que hace que esta técnica sea fácil de usar. Dentro de BowTie Pro el usuario simplemente puede hacer clic en la casilla correspondiente en la matriz para seleccionar el elemento deseado. Para satisfacer sus necesidades, este documento le guiará a través del proceso de configuración de la matriz de riesgos.

Una vez se abre BowTie Pro<sup>™</sup> se accede en el menú principal a la matriz de riesgo por la opción Datos-> Matriz de Riesgo. Esto abrirá la pantalla que se muestra a la derecha.

Las subsecciones a continuación, se puede abrir haciendo clic en los botones en la parte superior de la pantalla.

| Configure Risk Matrix |            |              |
|-----------------------|------------|--------------|
| Set Use               | Categories | Colour Order |

# Proceso de configuración

#### 1. Configuración de la Matriz

Haga clic en el botón "Establecer uso" para configurar la matriz como Usted desea.

La sección superior se utiliza para establecer el tamaño requerido de la matriz usando las cajas " Eje X" y "Eje Y". El tamaño máximo es de 10x10.

La sección central determina dónde se utiliza la matriz.

- **Peligros** Puede tener una sola matriz o ninguna matriz
- Amenazas Puede tener una sola matriz o ninguna matriz
  - Controles Pueden tener
    - Una matriz de eje X sola.
    - Antes y después de eje
    - Ninguna Matrix
- **Consecuencia** Puede tener cualquiera
  - Una matriz sola
  - Matriz antes y después.

La sección inferior tiene otras opciones. Estas son

- Se deben usar códigos de Severidad/probabilidad o texto dentro de las cajas.
- La casilla de verificación inferior determina si la etiqueta del eje Y debe ser mostrado antes de la etiqueta del eje X. Si esto no se comprueba entonces la etiqueta del eje X se muestra antes de que la etiqueta del eje Y

OK

Cancel

Cuando se presiona el botón "OK", este se guardará y la matriz de riesgo se vuelve a dibujar con el nuevo tamaño.

#### 2. Configuración de las Categorías de Riesgo

Haga clic en el botón "Categorías" en la parte superior de la pantalla para configurar las categorías de la matriz de riesgo. Cuando se pulsa el botón se muestra una lista de las 10 categorías disponibles de riesgo.

Cada categoría puede hacerse visible / oculto, dado un título y abreviación mediante la cuadrícula.

- Para mostrar / ocultar una categoría simplemente haga clic en la columna USO. Si se marca será visible.
- La abreviatura y el nombre de la categoría se pueden modificar haciendo clic en el texto dentro de la tabla y escribir.

| Matrix Categories   |       |             | X   |
|---------------------|-------|-------------|-----|
| Categories of Risk: |       |             |     |
|                     | Abrv. | Description | Use |
|                     | Ρ     | People      | 1   |
|                     | Α     | Asset       | × 1 |
|                     | E     | Environment | × 1 |
|                     | R     | Reputation  | ×   |
|                     | 4     | 4           |     |
|                     | 5     | 5           |     |
|                     | 6     | 6           |     |
|                     | 7     | 7           |     |
|                     | 8     | 8           |     |
|                     | 9     | 9           |     |
|                     |       | OK Cancel   |     |

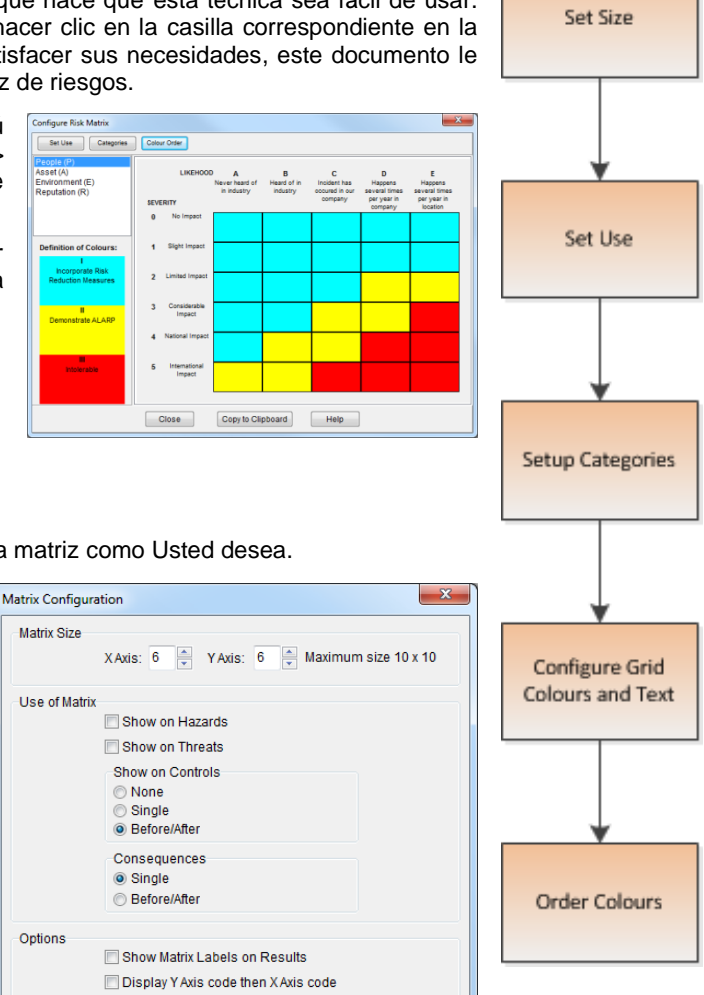

#### 3. Configurar cuadrícula

Para establecer los colores de la matriz y el texto en la pantalla de configuración de la matriz, que se muestran a continuación. En primer lugar establecer los colores en las casillas identificadas en la imagen de abajo

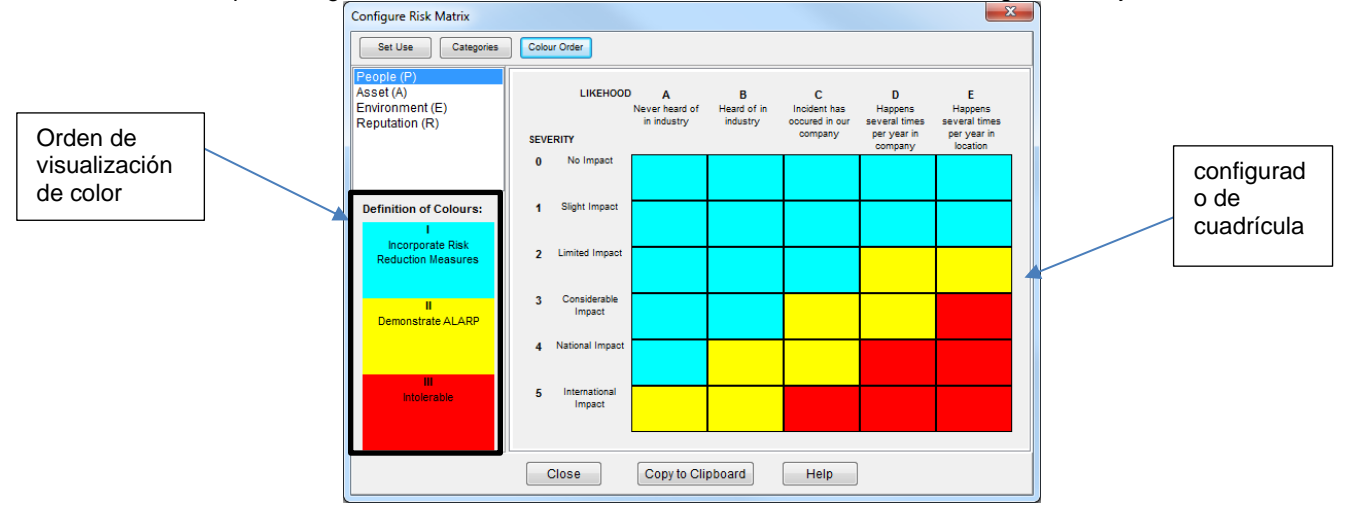

Para modificar el color y el texto en un cuadro, simplemente haga clic en el cuadro. La siguiente pantalla aparece.

| Grid Item Settings |                                |  |
|--------------------|--------------------------------|--|
| Text               | B1                             |  |
| Colour             | Change text for all categories |  |
|                    | OK Cancel                      |  |

Para cambiar el texto en todas las categorías del cuadro, haga clic en la casilla de verificación de lo contrario, sólo se aplicará a la caja en la categoría seleccionada.

El color de la caja se aplica a todas las categorías.

#### 4. Actualización de los encabezados

Todas las etiquetas de todos los cuadros de color en las matrices pueden modificarse. Seleccionar la etiqueta a actualizar; el texto aparecerá en el cuadro de entrada. Modificar el texto según sea necesario y la pestaña de la caja de entrada para guardar el cambio. Si el texto debe aparecer en varias líneas a continuación, mantenga presionada la tecla "Ctrl" antes de utilizar el retorno. Una vez completa, haga clic en el botón "Actualizar la etiqueta"

El texto puede diferir para cada categoría de la matriz.

#### 5. Orden de los Colores

El orden de los colores presentados en el lado izquierdo de la matrix (identificado en la imagen arriba) se cambia pulsando el botón "Orden de color" en la parte superior de la pantalla de matriz de riesgo. Esta acción mostrará la siguiente pantalla:

Seleccione un color y muévalo hacia arriba o hacia debajo de la columnala con los botones de flecha en el lado derecho. Cuando se haya completado pulse OK.

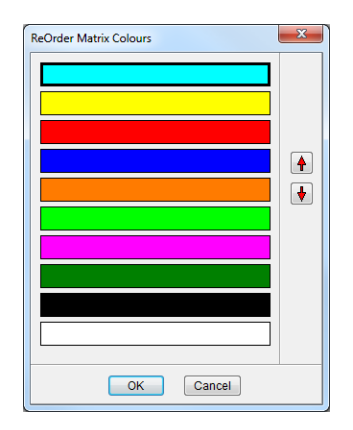

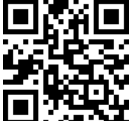

### BowTie Pro™

Westhill Business Centre, Arnhall Business Park, Westhill, Aberdeenshire, AB32 6UF, UK

Tel: +44 (0) 1224 51 50 94

Guía rápida de la serie

www.BowTiePro.com enquiries@bowtiepro.com